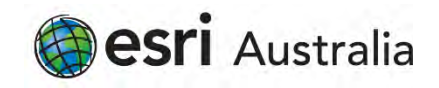

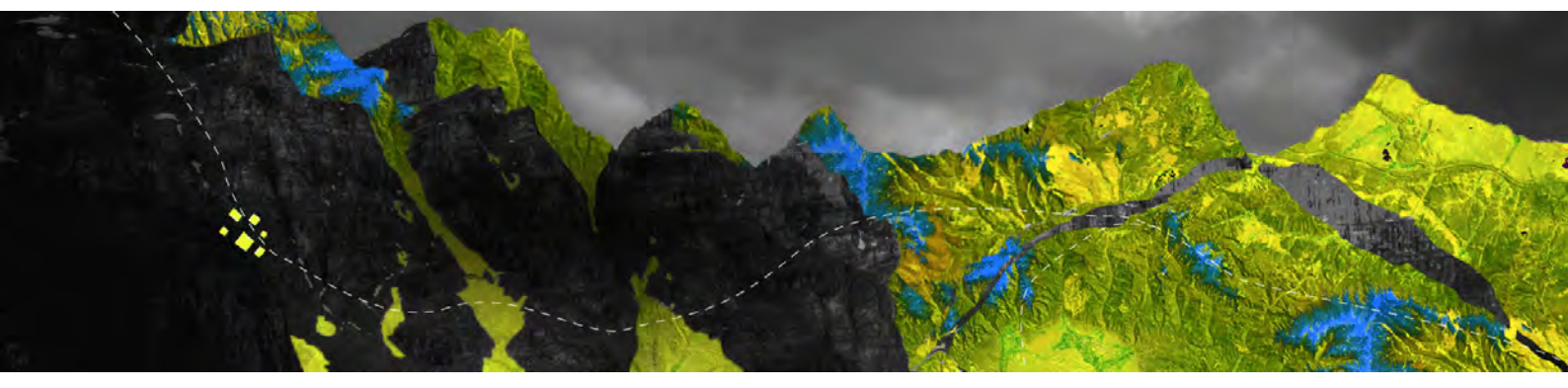

## Authorizing ArcGIS Pro Concurrent Use licenses online

Esri Australia Pty Ltd | Level 3, 111 Elizabeth Street, Brisbane QLD 4000 P +61 (0)7 3218 4100 F +61 (0)7 3211 1310

## Open your ArcGIS License Server Administrator and navigate to the **Authorization** folder Select **ArcGIS Pro 1.4 - 2.6** from the drop-down menu Click **Authorize Now**

| ArcGIS (LEA-305099)<br>Start/Stop License Service<br>Configure<br>Authorization | To use Concurrent Use pro<br>on your license server and<br>To authorize your products | oducts and extensions, you n<br>start the service.<br>s and extension, please selec | nust first a | uthorize th<br>ion to licen | iem<br>ise |
|---------------------------------------------------------------------------------|---------------------------------------------------------------------------------------|-------------------------------------------------------------------------------------|--------------|-----------------------------|------------|
|                                                                                 | Wizard.                                                                               | on below to start the Solth                                                         |              | 120001                      |            |
|                                                                                 | Pro 1.4-2. V                                                                          | Authorize Now                                                                       |              |                             |            |
|                                                                                 |                                                                                       |                                                                                     |              |                             |            |
|                                                                                 |                                                                                       |                                                                                     |              |                             |            |
|                                                                                 |                                                                                       |                                                                                     |              |                             |            |
|                                                                                 |                                                                                       |                                                                                     |              |                             |            |
|                                                                                 | To remove licenses fro<br>Deauthorize                                                 | m your license server click D                                                       | Deauthorize  | Ð:                          |            |
|                                                                                 | To remove licenses fro<br>Deauthorize                                                 | m your license server click D<br>Generate a configuratio                            | Deauthorize  | e:<br>Portal 10.6:          |            |

When prompted to choose how to complete authorization, select I need to authorize licenses on my license server

Select ArcGIS Pro as the product to be authorized and click Next

| Authorization Options<br>You must authorize the license server prior to use. Select fi                               | rom the options below.       |
|----------------------------------------------------------------------------------------------------|------------------------------|
|                                                                                                    |                              |
| Autonization Options                                                                                                 |                              |
| I need to authorize licenses on my license server.                                                                   |                              |
| O I have already authorized core licenses and need to authorized core licenses and need to authorized core licenses. | orize additional extensions. |
| I have received an authorization file and am now ready to<br>process.                                                | finish the authorization     |
|                                                                                                    | Browse                       |
|                                                                                                    |                              |
| Product to be Authorized                                                                                             |                              |
| O ArcGIS Desktop                                                                                                    |                              |
| ArcGIS Pro                                                                                                    |                              |
| O ArcGIS Engine                                                                                                    |                              |
| O ArcGIS CityEngine                                                                                                  |                              |
| O ArcGIS LocateXT                                                                                                    |                              |
|                                                                                                    |                              |
|                                                                                                    |                              |
|                                                                                                    |                              |
|                                                                                                    |                              |
|                                                                                                    |                              |
|                                                                                                    |                              |
|                                                                                                    |                              |
| c Back                                                                                                    | Next > Cancel                |

When prompted for an authorization method select

Authorize with Esri now using the Internet and click Next

| oftware Authorization Wizard                                                     |                                                                |
|----------------------------------------------------------------------------------|----------------------------------------------------------------|
| Authorization Method<br>Select the method you want to use to                     | authorize the software.                                        |
| Authorize with Esri now using the Inte<br>(This automatic method is the easiest) | met.<br>way to authorize, it requires an Internet connection.) |
| Authorize at Esri's website or by email                                          | to receive your authorization file.                            |
| O Authorize your software from a local li                                        | censé server.                                                  |
|                                                                                  |                                                                |
|                                                                                  |                                                                |
|                                                                                  |                                                                |
|                                                                                  |                                                                |
|                                                                                  |                                                                |
|                                                                                  |                                                                |
|                                                                                  |                                                                |
|                                                                                  |                                                                |
|                                                                                  | < Back Next > Cancel                                           |

Complete the required authorization information on the following pages and click **Next** 

| "First Name:      | Test                                             |   |
|-------------------|--------------------------------------------------|---|
| "Last Name:       | User                                             | _ |
| "Organization:    | Esri Australia                                   |   |
| Department:       |                                                  |   |
| "Address 1:       | 111 Elizabeth Street                             |   |
| Address 2         |                                                  |   |
| "City:            | Brisbane                                         |   |
| *State/Province:  | QLD                                              |   |
| "Zip/Postal Code: | 4000                                             |   |
| "Location:        | Australia                                        |   |
| *Phone Number:    | 0732184100                                       | _ |
| "Email:           | test)@esnaustralia.com.au                        | _ |
| Comment:          |                                                  | _ |
|                   | Optional user defined authorization description. |   |
|                   |                                                  |   |
|                   |                                                  |   |

| the software. (* required | field)                        |  |
|---------------------------|-------------------------------|--|
| *Your Organization:       | Commercial/Private Business   |  |
| "Your industry:           | GIS Services                  |  |
| *Yourself:                | Analyst/Researcher/Specialist |  |
|                           |                               |  |
|                           |                               |  |

When prompted enter your authorization code for each software product and the number of licenses you are authorizing, then click **Next** 

| The authorization number consists of the<br>ABC123456789. | ee letters and a series of numbers; similar to |
|-----------------------------------------------------------|------------------------------------------------|
|                                                           |                                                |
| ArcGIS Desktop Advanced                                   | No. of Licenses                                |
| EFL123456789                                              | 2                                              |
| ArcGIS Desktop Standard                                   |                                                |
|                                                           |                                                |
| ArcGIS Desktop Basic                                      |                                                |
|                                                           |                                                |
| · · · · · · · · · · · · · · · · · · ·                     |                                                |
|                                                           |                                                |
|                                                           |                                                |
|                                                           |                                                |
|                                                           |                                                |
|                                                           |                                                |

If you have extensions, select I have authorization numbers(s) to authorize one or more extensions in the Authorize Software Extensions panel

Type in the authorization number and the number of licenses for each extension and click **Next** 

| Options                      |                                    |             |
|------------------------------|------------------------------------|-------------|
| I do not want to authorize a | ny extensions at this time.        |             |
| I have authorization number  | (s) to authorize one or more exten | sions.      |
| Extensions                   |                                    |             |
| Feature                      | Authorization Number               | No. of Lice |
| 3D Analyst                   | EFL123456789                       | 1           |
| Spatial Analyst              |                                    |             |
| Network Analyst              |                                    |             |
| Publisher                    |                                    |             |
| Data Interoperability        |                                    |             |
| Geostatistical Analyst       |                                    |             |
| Tracking Analyst             |                                    |             |
| Schematics                   |                                    |             |
| Full Motion Video            |                                    |             |
| Workflow Manager             |                                    |             |
| Data Reviewer                |                                    |             |
|                              |                                    |             |
|                              |                                    |             |
|                              |                                    |             |
|                              |                                    |             |

You will receive a notification once the authorization is complete

| Authorization Complete       |                 |   |
|------------------------------|-----------------|---|
|                              |                 |   |
| ~                            | Processing file |   |
| You have authorized the folk | owing features: |   |
| ArcGIS Pro Advanced Conc     | current Use     |   |
|                              |                 | - |
|                              |                 |   |
|                              |                 |   |
|                              |                 |   |
|                              |                 |   |
|                              |                 |   |
|                              |                 |   |

## Click **Finish** to close the wizard